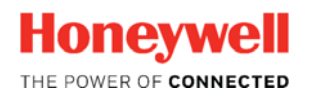

Thermal Solutions

## $\mathsf{SLATE}^{\mathsf{TM}}$

Import / Export Device Feature Tool Version 2.06

Tech Features

## Introduction

The new SLATE Tool version 2.06 allows the importing of SLATE devices from other stations to be imported to new stations. Previously, this was a manual task that often left wire sheets unconfigured or selected modules and configurations lost. With the new Import/Export Device feature, this task is now quick and easy.

The station where the SLATE device will be imported must already exist and a project must have been created.

In this example, we will export a SLATE device called "ASHRAE2017" from a station named "ASHRAE" to a different station named "SLATEStation".

To use: Click the "Import/Export Device" button

| SLATE Tool - Version 2.06 |                                      |                      |                                            | _        |
|---------------------------|--------------------------------------|----------------------|--------------------------------------------|----------|
| SLAT                      | E E                                  |                      |                                            |          |
| Open SLATE AX Tool        | Open SLATE Web Editor (Stan          | dalone)              |                                            |          |
| SLATE Project             | SLATE Station:Devic                  | e SLATE Web Proi     | ect Project Last Access                    | <b>_</b> |
| ashrae<br>NewProject      | SLATEStation:ASHRAE<br>ASHRAE:ASHRAE | ashrae<br>NewProject | 05/31/2016 11:59:28<br>03/17/2015 23:01:40 | <u>}</u> |
|                           |                                      |                      |                                            | •        |
| Open SLATE Web Editor     | Add Project                          | Import/Export        | Stop SLATE Web Server                      | About    |
| Open KIT Generator        | Edit Project                         | Import/Export Device |                                            |          |
|                           | Remove Project                       |                      |                                            | Close    |

In the Export Device tab select the station from where you will export the SLATE device. Use the "Station to Export Device" drop down menu to select the station.

Next, select the SLATE device from the station to export. Use the "Device in Station to be Exported" drop down menu to select the SLATE device you wish to transfer to the new station.

If you wish to protect the file with a password, enter it in the "Password to secure export file" field, otherwise leave it blank.

When all appropriate fields have been filled, click the "Export Device from Station" button.

| S Import/Export SLA      | ATE Device                                       | _ 🗆 🗙 |
|--------------------------|--------------------------------------------------|-------|
| Export Device            | Import Device                                    |       |
| Station to Export Device | ce                                               |       |
| ASHRAE                   |                                                  | •     |
| Device in Station to be  | e Exported                                       |       |
| ASHRAE2017               |                                                  | •     |
| Password to secure ex    | port file (leave blank if password not required) |       |
| <u> </u>                 |                                                  |       |
|                          |                                                  |       |
|                          |                                                  |       |
|                          |                                                  |       |
|                          | Export Device from Station                       |       |
|                          |                                                  | Close |

Save the exported file to the destination of your choice using the "Save in" drop down options.

| S Export a SLA | TE Device     |                     |                                                                                                    |          | ×       |
|----------------|---------------|---------------------|----------------------------------------------------------------------------------------------------|----------|---------|
| Save in:       | Documents     |                     | - + E                                                                                                    | r 🖽      |         |
| <u> </u>       | Name 🔺        |                     | uria de terretaria de la construcción de la construcción de la constr | ▼ Type   | <b></b> |
| Recent Places  |               |                     |                                                                                                    |          |         |
|                |               |                     |                                                                                                    |          |         |
| Desktop        |               |                     |                                                                                                    |          |         |
| Cibraries      |               |                     |                                                                                                    |          |         |
|                |               |                     |                                                                                                    |          |         |
|                |               |                     |                                                                                                    |          |         |
| Network        |               |                     |                                                                                                    |          |         |
|                |               |                     |                                                                                                    |          |         |
|                | File name:    | ASHRAE2017          |                                                                                                    | <u> </u> | Open    |
|                | Save as type: | SLATE Device Export |                                                                                                    | <b>_</b> | Cancel  |

When completed, look for the SLATE Tool pop up window with the "Device export successful!" message.

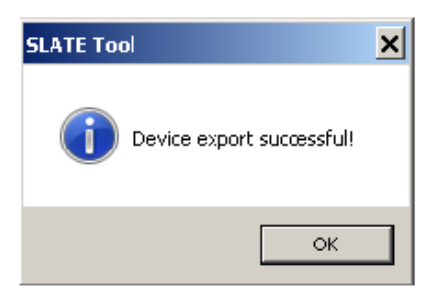

To begin the import function, start once again at the SLATE Tool utility. Click on the "Import/Export Device" button.

| SLATE Tool - Version 2.06 |                                      |                      | <u> </u>                                   |
|---------------------------|--------------------------------------|----------------------|--------------------------------------------|
| SLAT                      |                                      |                      |                                            |
| Open SLATE AX Tool        | Open SLATE Web Editor (Standalone    | e)                   |                                            |
| SLATE Project             | SLATE Station:Device                 | SLATE Web Project    | Project Last Access                        |
| ashrae<br>NewProject      | SLATEStation:ASHRAE<br>ASHRAE:ASHRAE | ashrae<br>NewProject | 05/31/2016 11:59:28<br>03/17/2015 23:01:40 |
|                           |                                      |                      | -                                          |
| Open SLATE Web Editor     | Add Project                          | Import/Export 5      | Stop SLATE Web Server About                |
| Open KIT Generator        | Edit Project                         | Import/Export Device |                                            |
|                           | Remove Project                       |                      | Close                                      |

Click on the "Import Device" tab. Next, select the file device you wish to import in the new location.

Click the "Find Device Import File" button to find the device you wish to import.

| S Import/Export SL#     | TE Device                                                    |                 | _ 🗆 ×                   |  |  |
|-------------------------|--------------------------------------------------------------|-----------------|-------------------------|--|--|
| Export Device           | Import Device                                                |                 |                         |  |  |
| Device Import File (.so | e) (device file that was exported                            | from a station) |                         |  |  |
|                         |                                                              |                 | Find Device Import File |  |  |
| Password for Device In  | nport file (leave blank if passwor                           | d not required) |                         |  |  |
|                         |                                                              |                 | ]                       |  |  |
| Station to Import Devi  | ce                                                           |                 | 1000                    |  |  |
| ABESAN1234              |                                                              |                 | •                       |  |  |
| Device Name (allows y   | Device Name (allows you to change the device name if needed) |                 |                         |  |  |
|                         |                                                              |                 |                         |  |  |
|                         |                                                              |                 |                         |  |  |
|                         | Import Devic                                                 | e to Station    |                         |  |  |
|                         |                                                              |                 |                         |  |  |
|                         |                                                              |                 | Close                   |  |  |

Locate the exported file. In this example, the exported file was saved to the desktop. Click the "Open" button.

| S Open             |                                           | × |
|--------------------|-------------------------------------------|---|
| Look in:           | E Desktop 🖌 👘 📸 🕇                         |   |
| S<br>Recent Places | AppLib - Copy<br>File folder              |   |
| Desktop            | Computer<br>System Folder                 |   |
| Libraries          | Costea, Emil<br>System Folder             |   |
| Computer           | EnviraCOM BueMon<br>File folder           |   |
| Network.           | Filders<br>File folder                    |   |
|                    | No. 1                                     | - |
|                    | File name: Open                           |   |
|                    | Files of type: SLATE Device Export Cancel |   |

Select the station where the new device will be added in the "Station to Import Device" field from the drop down menu.

If you wish, rename the device in the "Device Name" field. When ready, click the "Import Device to Station" button.

| S Import/Export SLATE Device                                 |                                       | _ <b>_</b> ×            |  |
|--------------------------------------------------------------|---------------------------------------|-------------------------|--|
| Export Device Import                                         | Device                                |                         |  |
| Device Import File (.sde) (device f                          | ile that was exported from a station) |                         |  |
| ASHRAE2017.sde                                               |                                       | Find Device Import File |  |
| Password for Device Import file (le                          | eave blank if password not required)  |                         |  |
|                                                              |                                       |                         |  |
| Station to Import Device                                     |                                       |                         |  |
| SLATEStation                                                 |                                       |                         |  |
| Device Name (allows you to change the device name if needed) |                                       |                         |  |
| ASHRAE2017                                                   |                                       |                         |  |
|                                                              |                                       |                         |  |
|                                                              | Import Device to Station              |                         |  |
|                                                              |                                       |                         |  |
|                                                              |                                       | Close                   |  |

The SLATE device "ASHRAE2017" has now been copied from station "ASHRAE" to station "SLATEStation

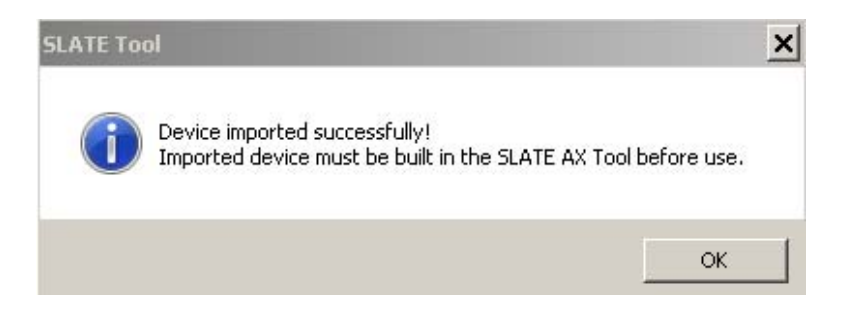

## For More Information

The Honeywell Thermal Solutions family of products includes Honeywell Combustion Safety, Honeywell Combustion Service, Eclipse, Exothermics, Hauck, Kromschröder and Maxon. To learn more about our products, visit <u>www.ThermalSolutions.honeywell.com</u> or contact your Honeywell Sales Engineer.

## **Honeywell Process Solutions**

1250 West Sam Houston Parkway South Houston, TX 77042

Honeywell House, Skimped Hill Lane Bracknell, Berkshire, England RG12 1EB UK

Building #1, 555 Huanke Road, Zhangjiang Hi-Tech Industrial Park, Pudong New Area, Shanghai 201203

www.honeywellprocess.com

TF-17-004-ENG November 2017 © 2017 Honeywell International Inc.

Honeywell makes no warranties or representations, expressed or implied, regarding the information contained in this document. While Honeywell believes the information herein is accurate, such information is provided "as is" and any use of this information by the recipient is at the recipient's sole risk.

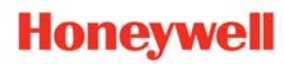